## 雑誌論文の探索実習:海外編 <sub>横浜国立大学附属図書館</sub> レファレンスデスク

| 1+1                    | めに、文献の種類について            |
|------------------------|-------------------------|
| はしの                    | りに:又職の裡類について            |
| • 図書                   | (book、monograph)        |
| ●雑誌                    | (journal)               |
| • 論文                   |                         |
| • 雑誌                   | 揭載論文(article、paper、等)   |
| <ul> <li>図書</li> </ul> | ;収録論文(article、paper、等)  |
| • 学位                   | 論文(thesis、dissertation) |
|                        |                         |

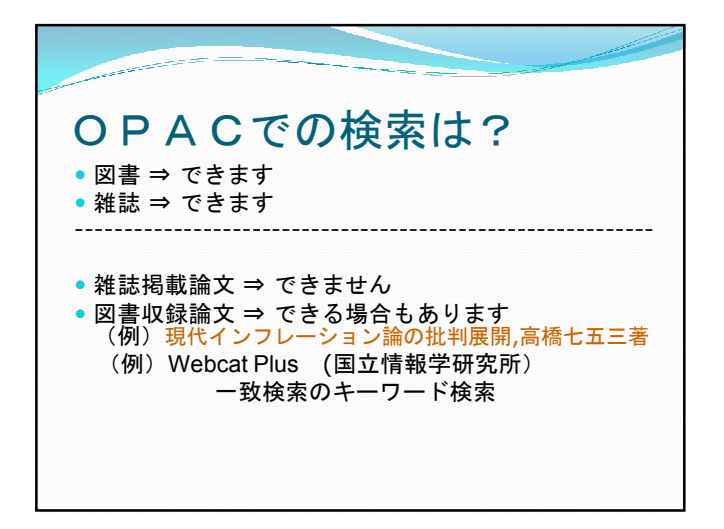

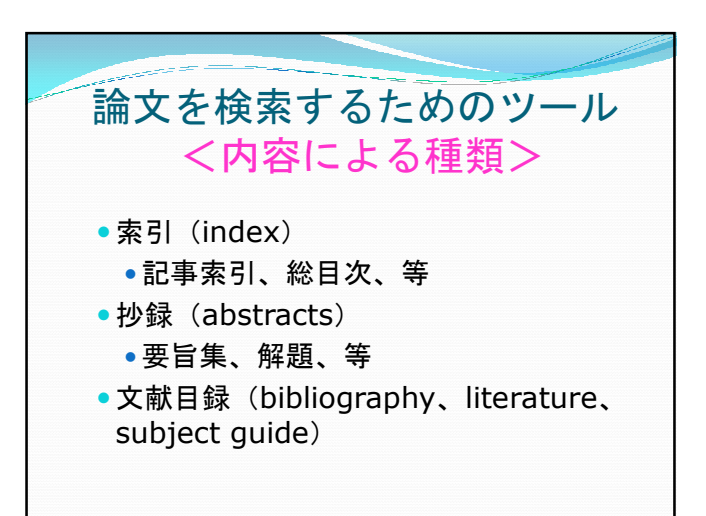

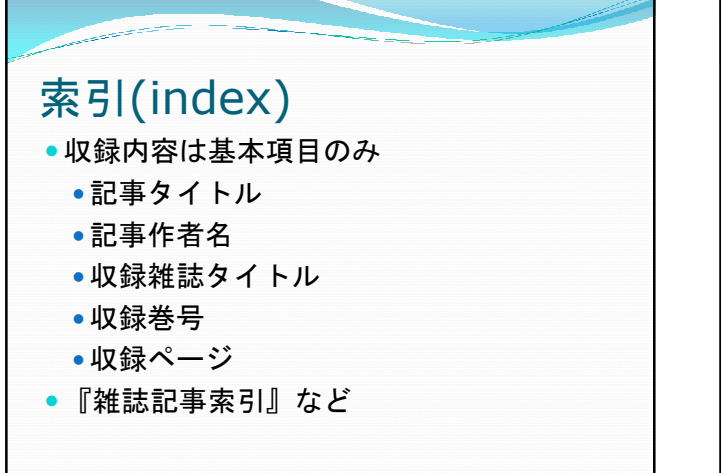

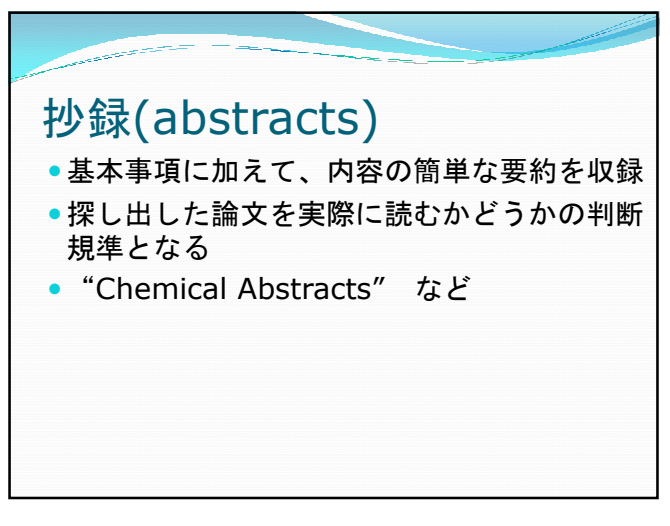

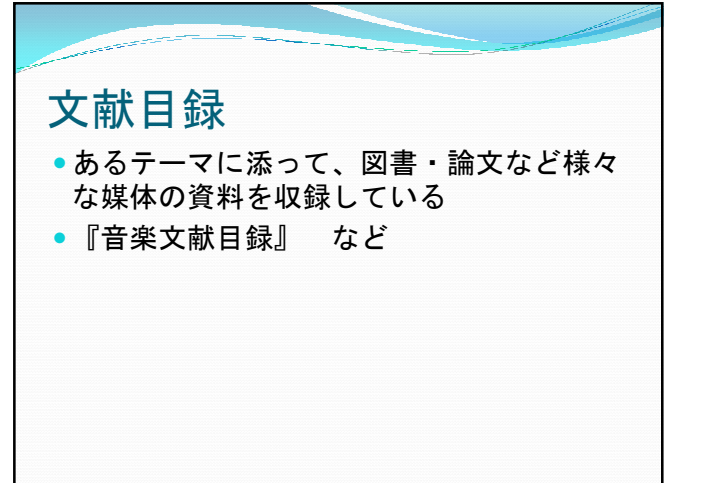

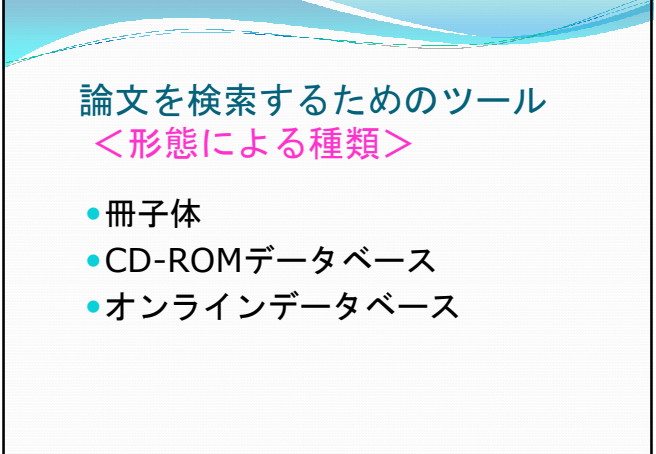

オンラインデータベース ◎論文の書誌情報や抄録をオンラインで探せるよ うにしたもの → 論文検索ツール → 二<u>次資料</u> 【電子ジャーナル】 ◎雑誌論文をオンラインで読めるようにしたもの → 論文検索により入手できる対象物 → <u>一次資料</u>

オンラインデータベースの特徴 ◎速報性 ③多彩な検索機能 ◎検索結果の絞りこみ、並べ替え機能 ◎他のデータベースへの連携機能 ◎検索式保存、アラート等のパーソナルサービス 【注意すべき点】 ◎コンテンツの収録範囲 **◎アクセス権限** 

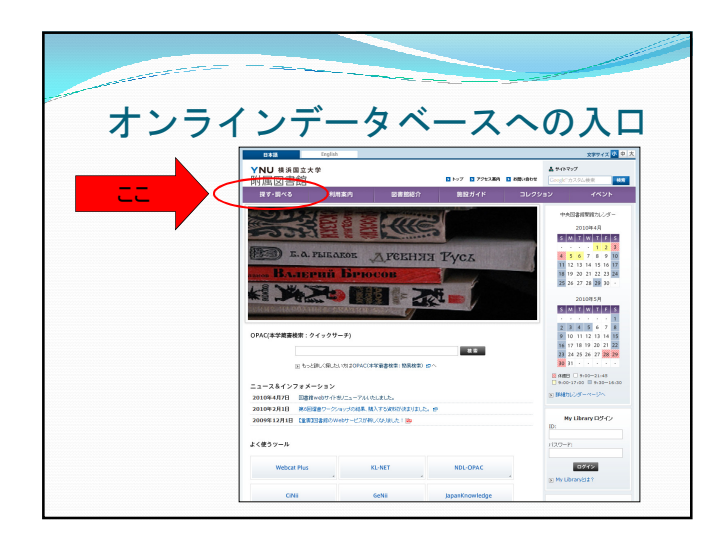

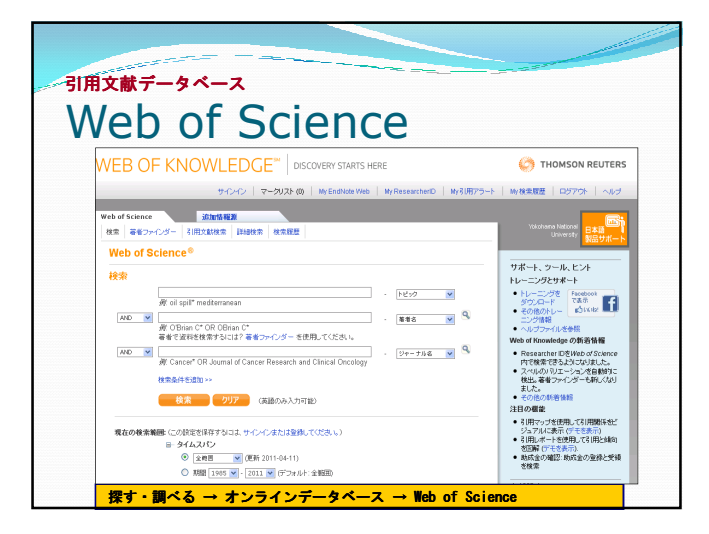

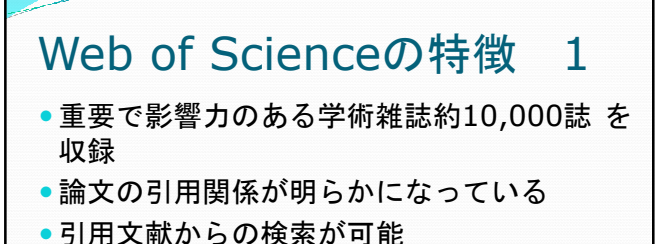

JCRとのリンクによりImpact Factor(雑誌の引用率)を調べたり、分野ごとの雑誌のランキングを調べることができる

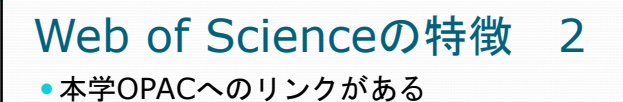

- 電子ジャーナルからのリンクがあり、本文
   を見ることができるものもある
- •1週間毎にデータが更新され、新しい情報 が得られる
- •利用範囲1979年~現在

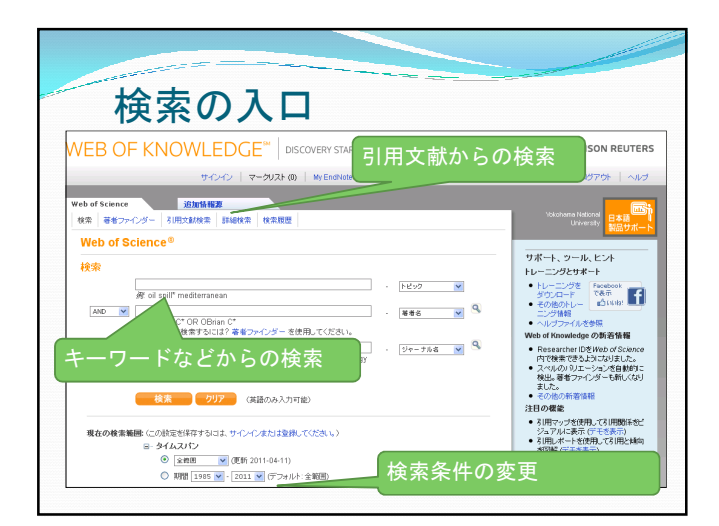

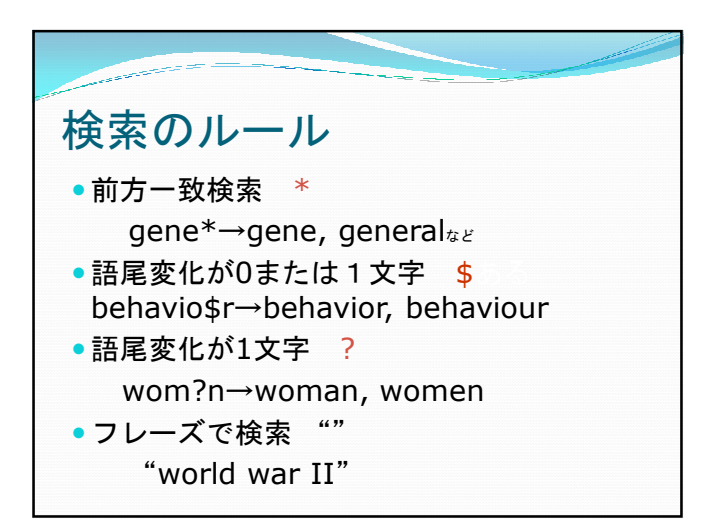

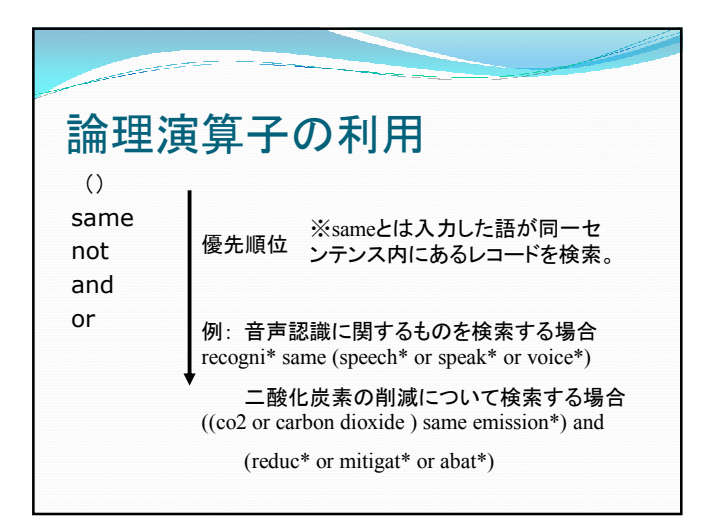

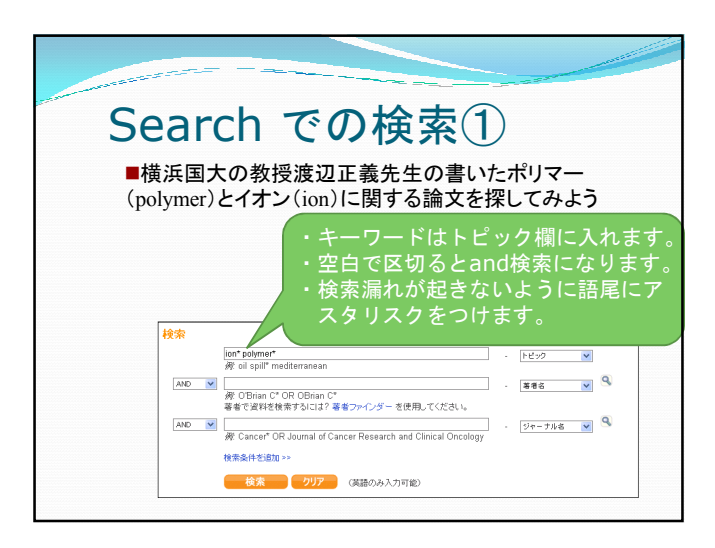

| Searchで                                                                                              | での検索②                                                                                                    |
|----------------------------------------------------------------------------------------------------|----------------------------------------------------------------------------------------------------|
| walanabe m<br><i>例</i> : O'Brian C* O <del>R OB</del> rian C*<br>著者で資料を検索す。<br>・2 <del>募者</del> ファイン | ・<br>¥#3<br>・<br>著者名は著者欄に入れます。<br>・<br>入力方法に決まりがあるので注意。<br>・<br>姓を入力後、空白を入れてさらに<br>名のアルファベット1文字を続けま<br>す。watanabe masayoshiでは<br>ヒットしないことに注意。<br>・<br>ミドルネームがある外国人の例<br>Jhon Smith Watson→watson js |

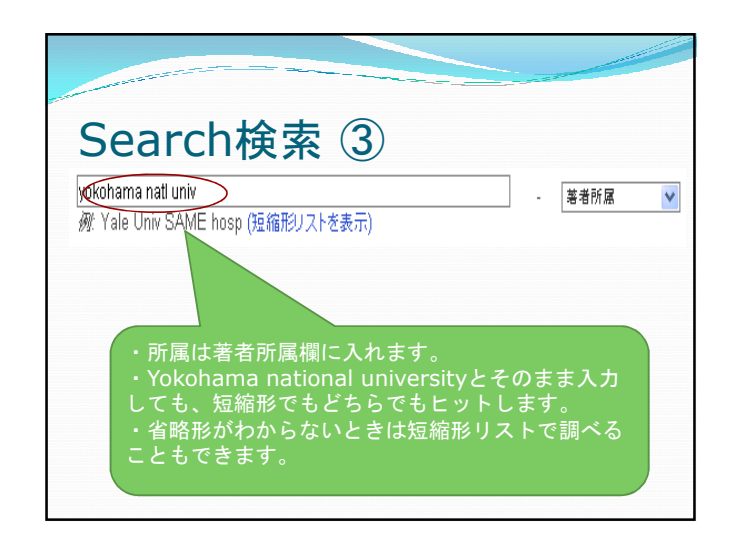

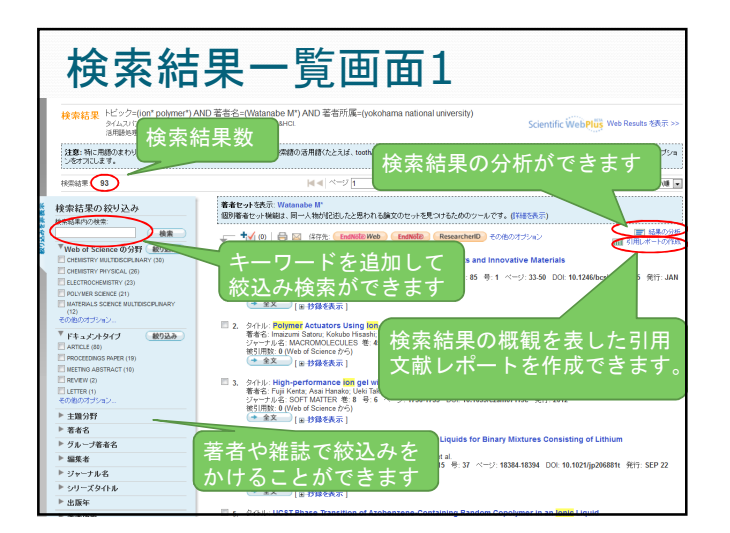

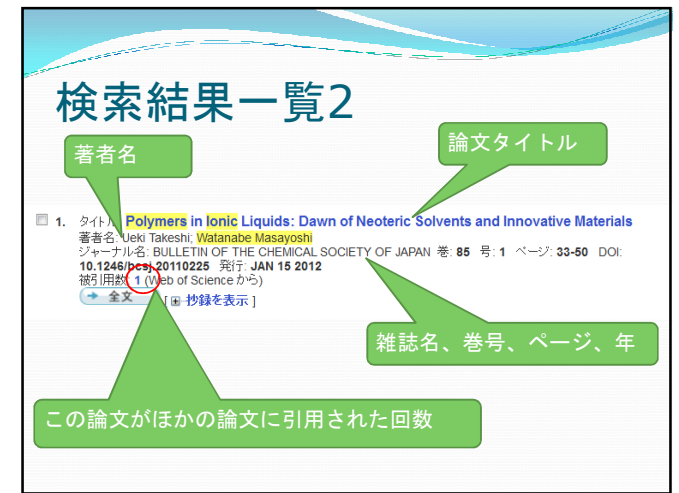

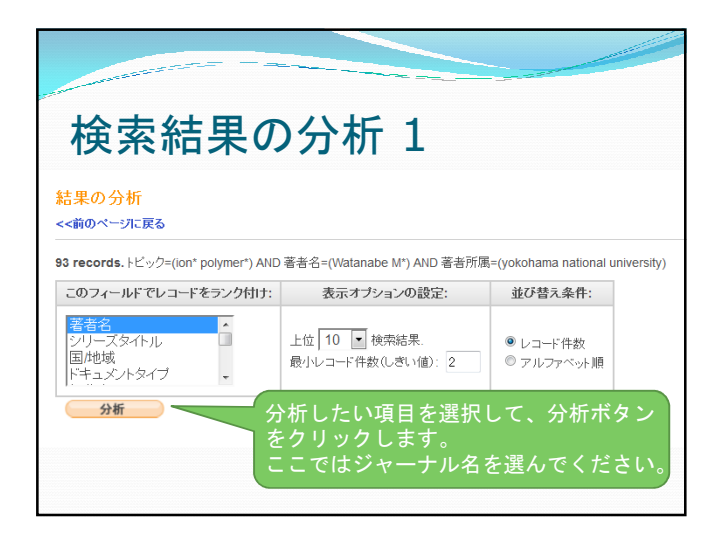

|                   |                                                         |            | _        |       |                                                        |
|-------------------|---------------------------------------------------------|------------|----------|-------|--------------------------------------------------------|
|                   |                                                         |            |          |       |                                                        |
|                   |                                                         |            |          |       |                                                        |
| <b>上</b> 一        | は田の八右                                                   | 2          |          |       |                                                        |
| 医杀门               | 応未の方例                                                   | 2          |          |       |                                                        |
|                   |                                                         |            |          |       |                                                        |
|                   |                                                         |            |          |       |                                                        |
| 「下のチェックボックスを使用    | 乳、てレコードを表示します、灌挽したレコードを表示するか、除外(して                      | 他のレコードを表   | うするか潮    | Rします. |                                                        |
| Minu Pecorde      |                                                         |            |          |       | Save Analysis Data to File                             |
| × Exclude Records | フィールド・ジャーナル名                                            | レコード件数     | 比率 80    | 棒グラフ  | <ul> <li>● テーブルに表示するデータ</li> <li>○ すべてのデータ行</li> </ul> |
|                   | ELECTROCHIMICA ACTA                                     | 10         | 12.500 % |       |                                                        |
|                   | JOURNAL OF PHYSICAL CHEMISTRY B                         | 10         | 12.500 % |       |                                                        |
|                   | ABSTRACTS OF PAPERS OF THE AMERICAN CHEMICAL<br>SOCIETY | 7          | 8.750 %  | a     |                                                        |
|                   | JOURNAL OF THE ELECTROCHEMICAL SOCIETY                  | 7          | 8.750 %  |       |                                                        |
|                   | CHEMICAL COMMUNICATIONS                                 | 5          | 6.250 %  | 1 - C |                                                        |
|                   | LANGMUIR                                                | 5          | 6.250 %  | 1     |                                                        |
|                   | MACROMOLECULES                                          | 5          | 6.250 %  | 1 - C |                                                        |
|                   | SOLID STATE IONICS                                      | 4          | 5.000 %  | 1.00  |                                                        |
|                   | CHEMISTRY LETTERS                                       | 3          | 3.750 %  | 1.00  |                                                        |
|                   | JOURNAL OF POWER SOURCES                                | 3          | 3.750 %  | 1.00  |                                                        |
| View Decords      |                                                         |            |          |       | Save Analysis Data to File                             |
| × Exclude Records | フィールド:ジャーナル名                                            | 1/3-1-17件数 | 比率 80    | 棒グラフ  | <ul> <li>テーブルに表示するデータ</li> <li>すべてのデータ行</li> </ul>     |
|                   | (5ジャーナル名の値が表示オポションの                                     |            |          |       |                                                        |
|                   | どんな染                                                    | 能誌に        | 一番       | 多く    | 掲載されて                                                  |

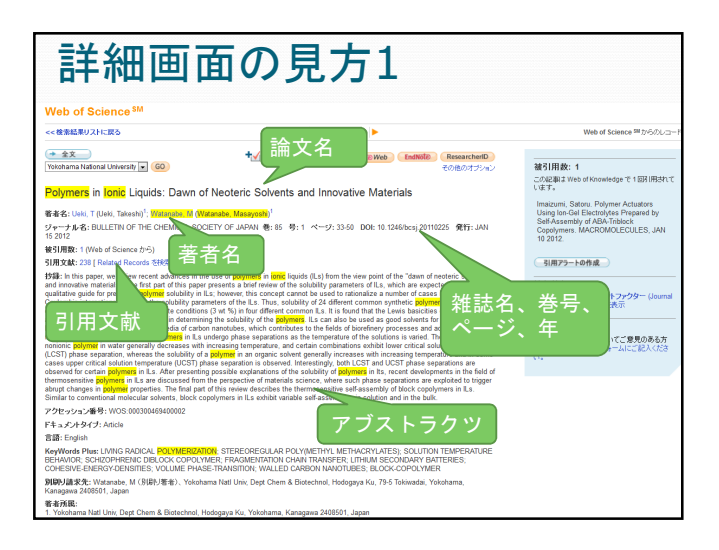

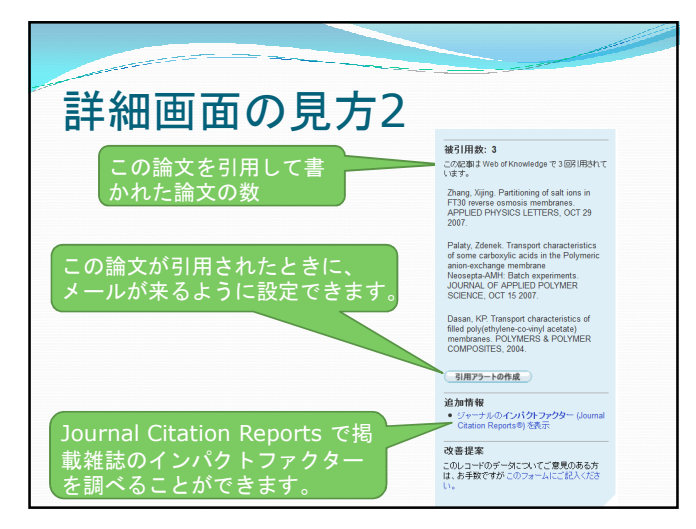

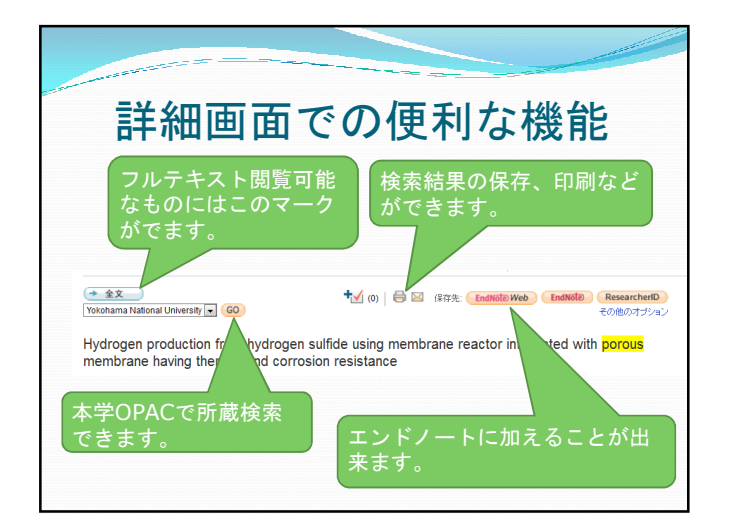

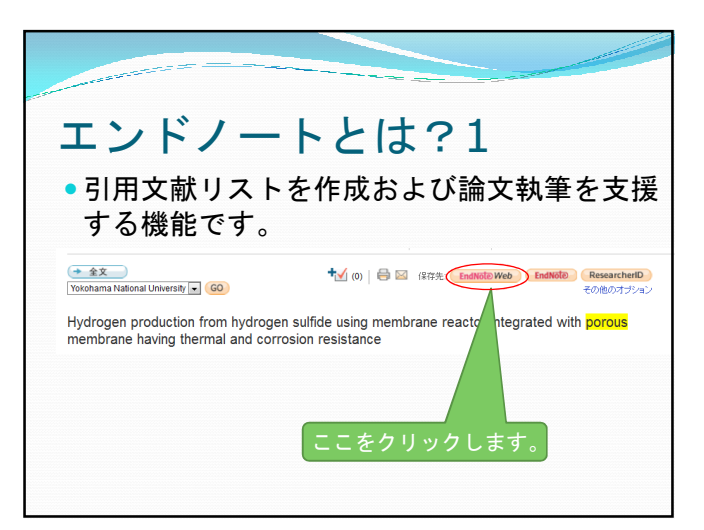

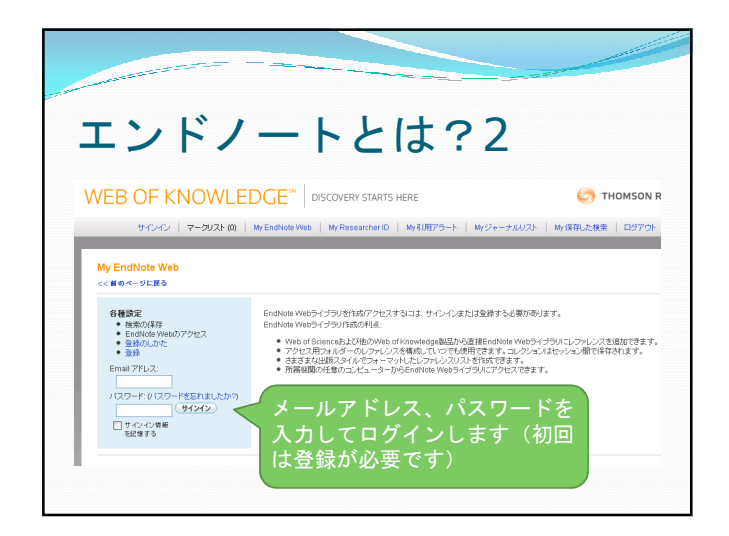

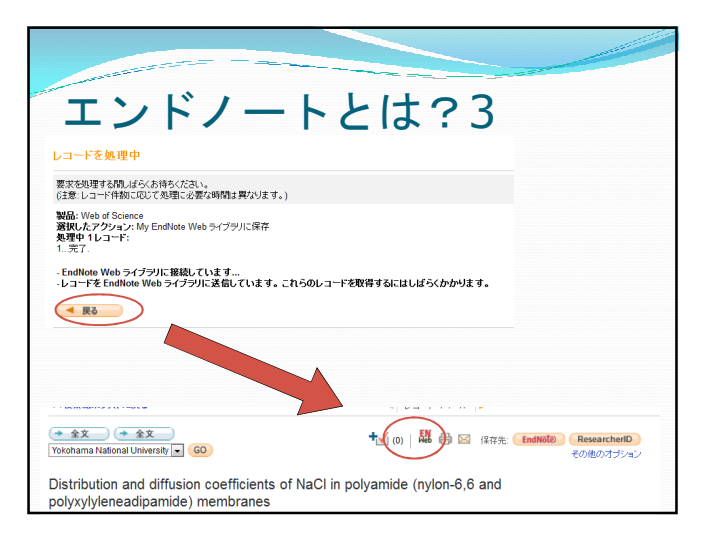

| ートとは?4                                                                                                    |
|----------------------------------------------------------------------------------------------------|
| ンポージ(日本) 名生<br>つきからない<br>日本<br>日本<br>日本<br>日本<br>日本<br>日本<br>日本<br>日本<br>日本<br>日本                                                                                                    |
| VPU/172           VPU/172           VPU/172 <t< th=""></t<> |
|                                                                                                    |

| 引用文献が<br>・野ロ英世が1911<br>medicineという<br>を探しましょう。                                       | <b>いらの検索1</b><br>L年にJournal of experimental<br>雑誌に書いた論文を引用している論文 |
|--------------------------------------------------------------------------------------|------------------------------------------------------------------|
| Web of Science         追加情報源           検索         著者ファインダー         (引用文献族)         8 | 洋細技术 核常规图                                                        |
| Web of Science SM                                                                    | 引用文献検索を選びます。                                                     |
| 引用文献検索 引用文献からの検索                                                                     |                                                                  |
| ステップ 1: 引用文献に記載されている著                                                                | 著者名、刊行物名(等)、出版之中之中,                                              |
| * 巻、号、ページと組み合わせて入力すること                                                               | <sup>地できます。</sup> 雑誌名はそのままでも短縮形でも                                |
| poquehi h or poquti h                                                                | 検索できます。短縮形を調べたい                                                  |
| Ø: O'Brian C* OR OBrian C*                                                           |                                                                  |
| Journal of experimental medicin                                                      |                                                                  |
| 例: J Comp* Appl* Math* Ka                                                            | ァーナル短縮形()ト」を使います。                                                |
| 1911                                                                                 |                                                                  |
| 例: 1943 or 1943-1945                                                                 |                                                                  |
| 検索条件を追加 >>                                                                           |                                                                  |
|                                                                                      |                                                                  |

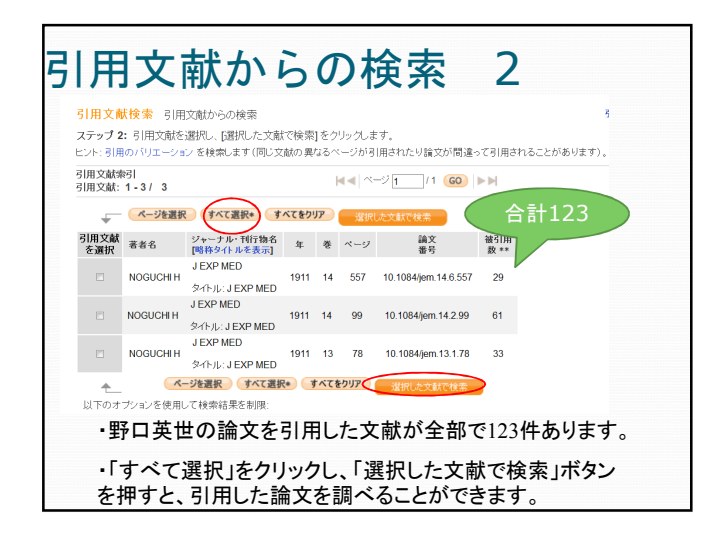

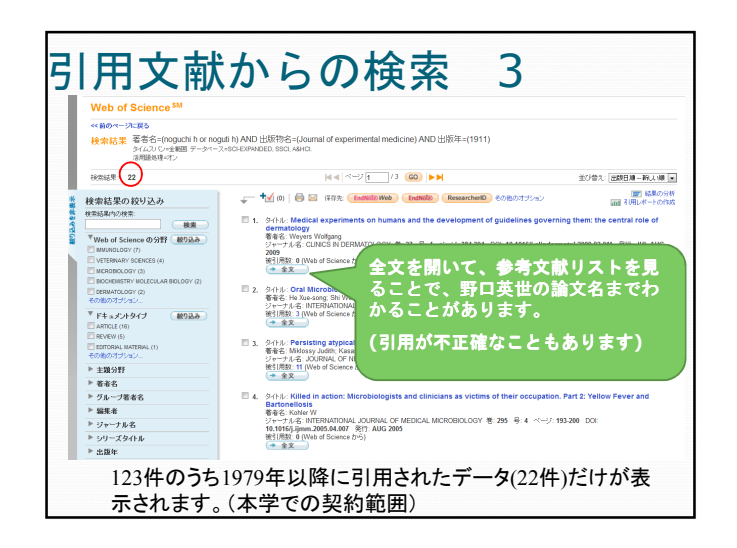

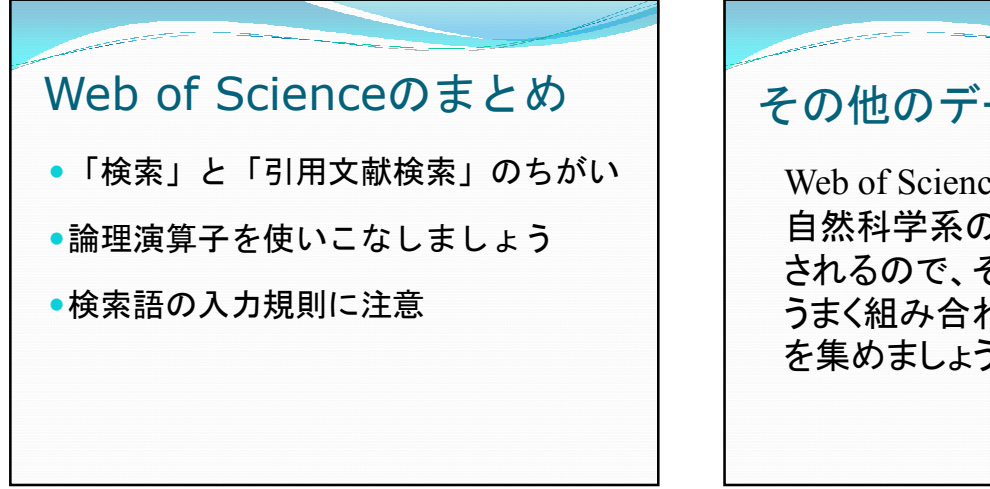

## その他のデータベース

Web of Scienceは1979年以降の 自然科学系の英語論文に限定 されるので、そのほかのものも うまく組み合わせて上手に論文 を集めましょう

| • | EBSCOhost 総合データベース<br>5つのデータベースが統合検索できます                                                                                                    |
|---|----------------------------------------------------------------------------------------------------|
|   | Coose Databases<br>To servir within a sight discloses, did the discloses name lated before. To select more than one discloses to search, check the boars next to<br>the discloses and did. Controls.                                                                                                    |
| 8 | leks) / detected al<br>Reachedie Saard Network<br>The math-dechargers detables provides ful text for more than 4.600 journals, including ful text for ready 1,500 per reviewed titls; PDF baddles to 1975 or further are available for wel<br>over one handwalk journals, and weardwalk citled inferences are provided for more than 1,600 BBs.<br>This task                                                                                                    |
|   | basiness forear hmater<br>advances Source American Bendadry's nost used basiness research database, providing fail text for more than 2.300 parmale, hickship fail text for more than 1.100 peer-relevand<br>titles. The database provides fail text back to 1388, and searchack diel relevances back to 1598. Advances Source America superior to the competition in fail fait coverage in all<br>databases in database provides fait text back to 1388, and searchack diel relevances back to 1598. Advances Source America superior to the competition in fail foot coverage in all<br>databases is ubdated daty on EBSCOReat<br>Text table for kerbinnesson |
| 8 | Ecost It American Economic Association's electronic distables, is the word's foremost source of references to economic Iterature. The distables contains more than 1.1 million records from 1366/present. Ecost Crosers withully every area related to economic.                                                                                                    |
| 8 | Library, Information Science & Technology Abstracts<br>Library, Information Science & Technology Abstracts (15171)<br>Information Science & A Technology Abstracts (15171)<br>Information Control (1517) Association (1517) Association, calastration, balance the science of the Association reference information methods. Information methods in the science of the                                                                                                    |

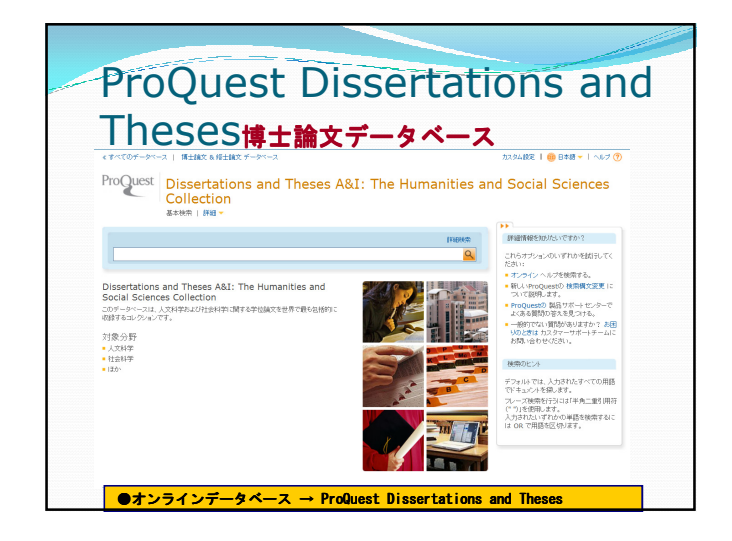

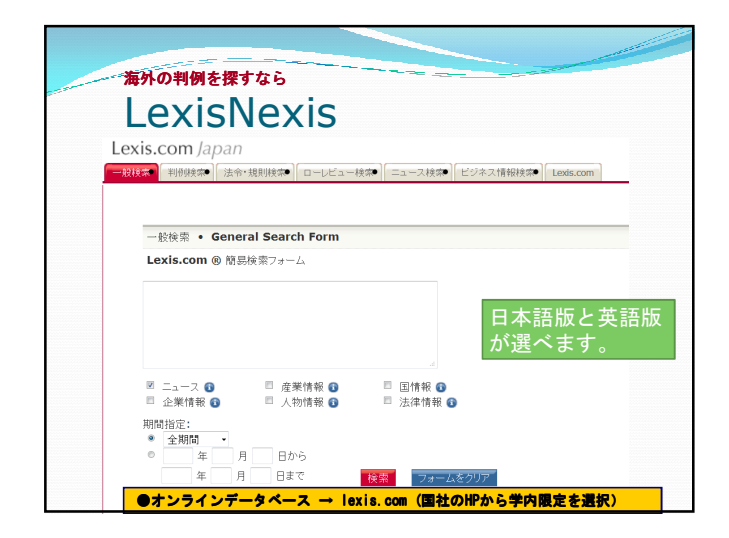

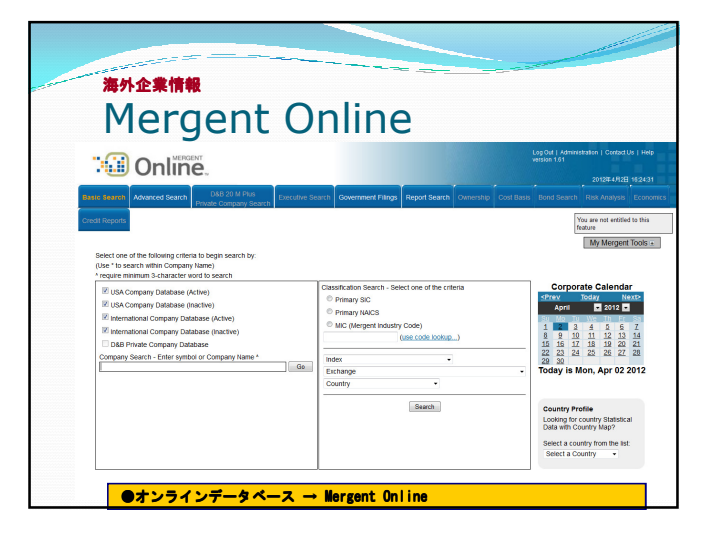

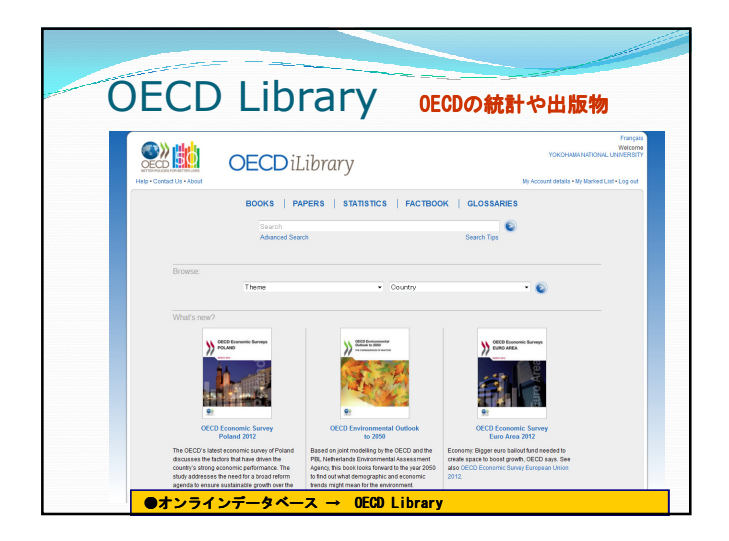

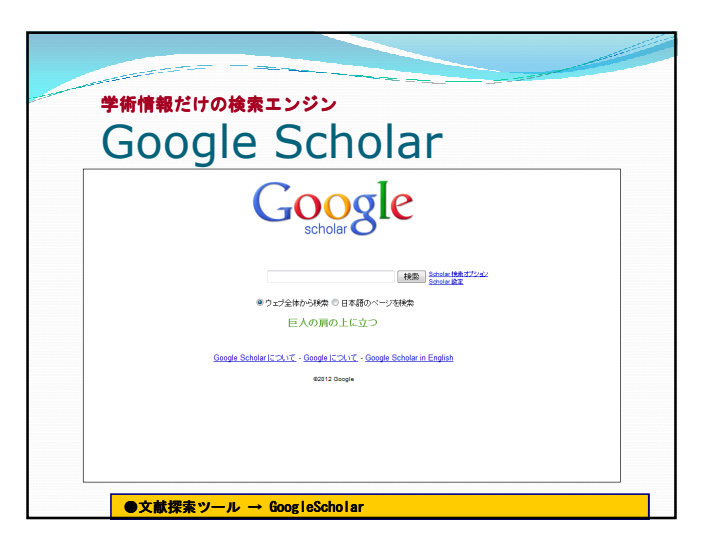

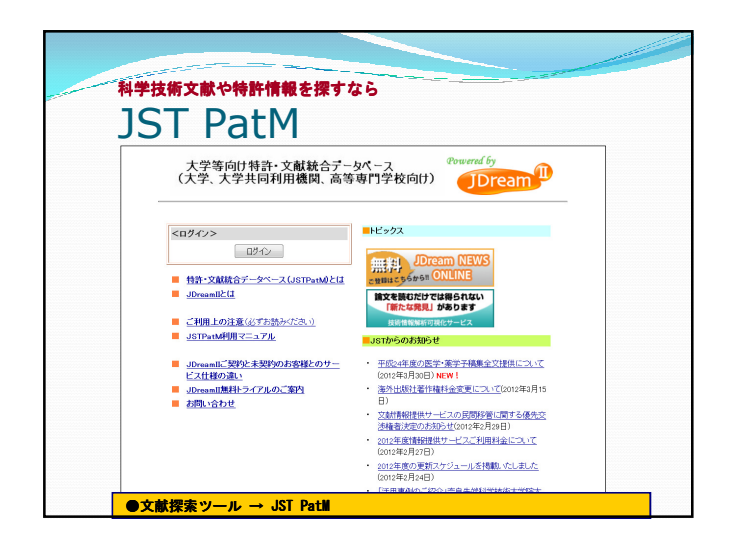

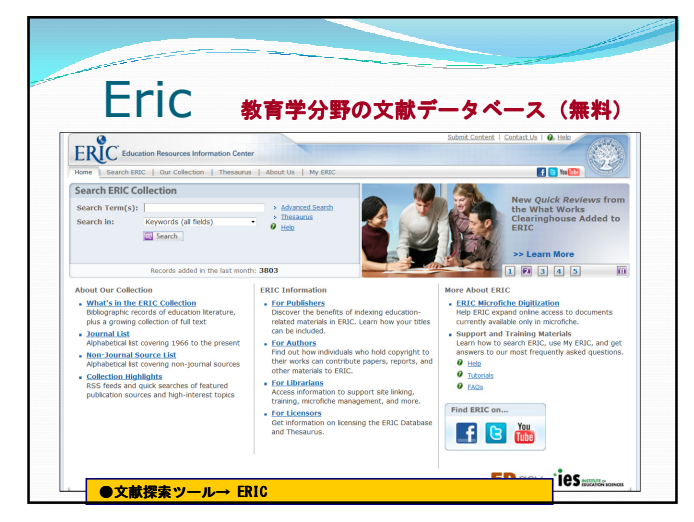

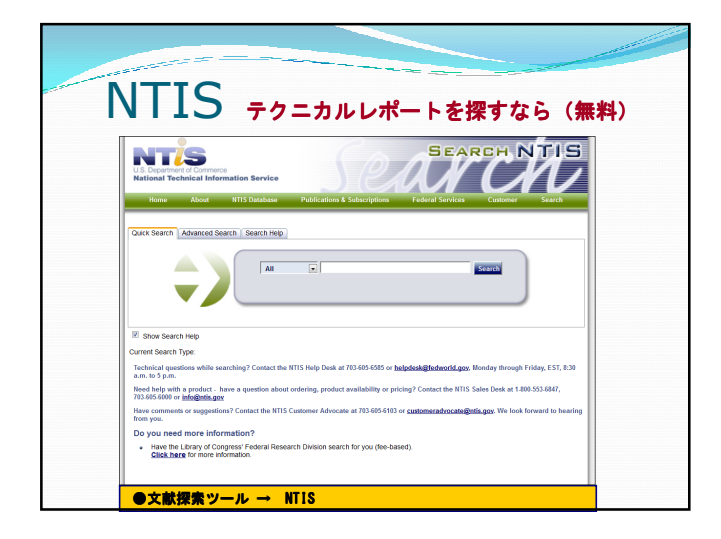

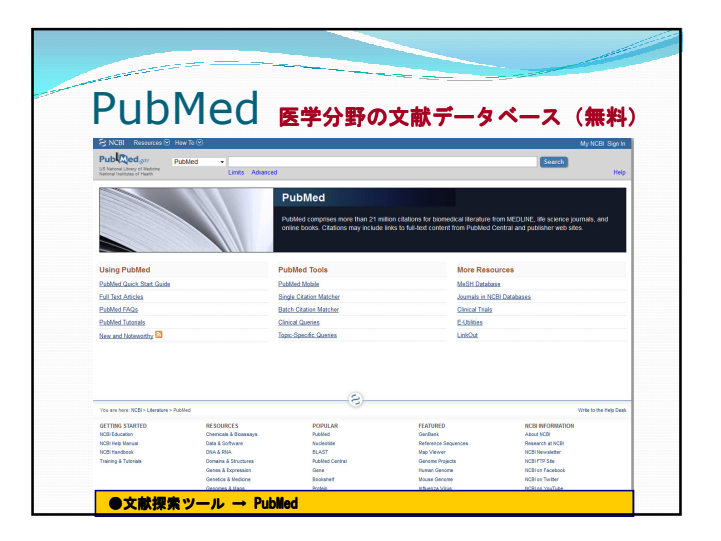

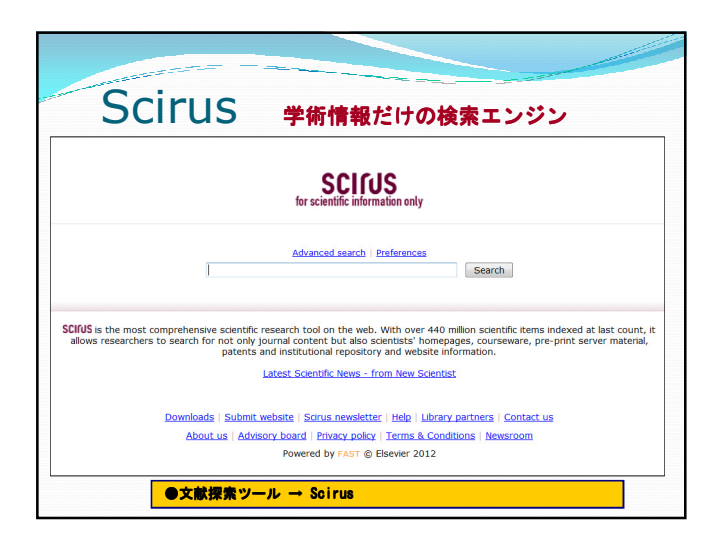

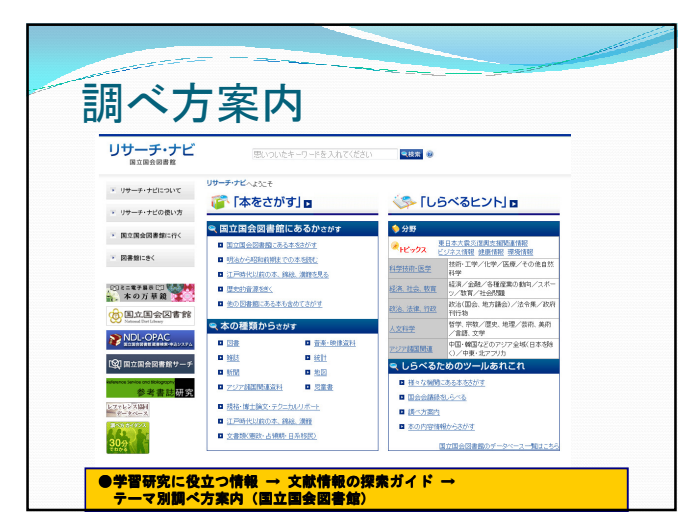

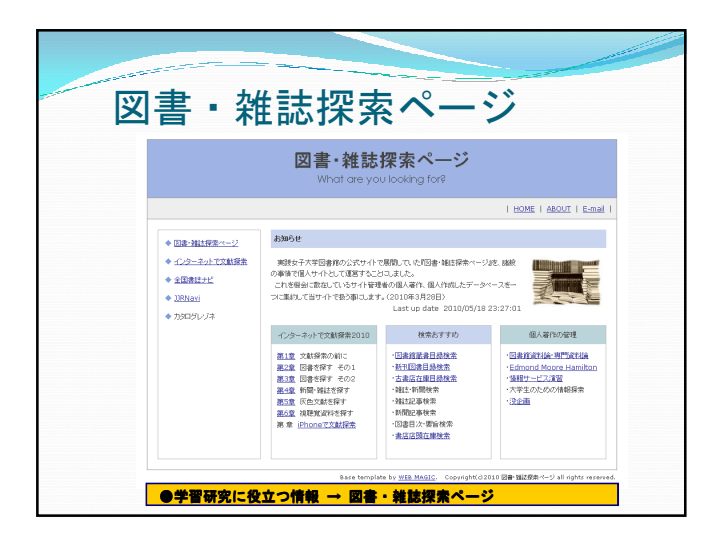

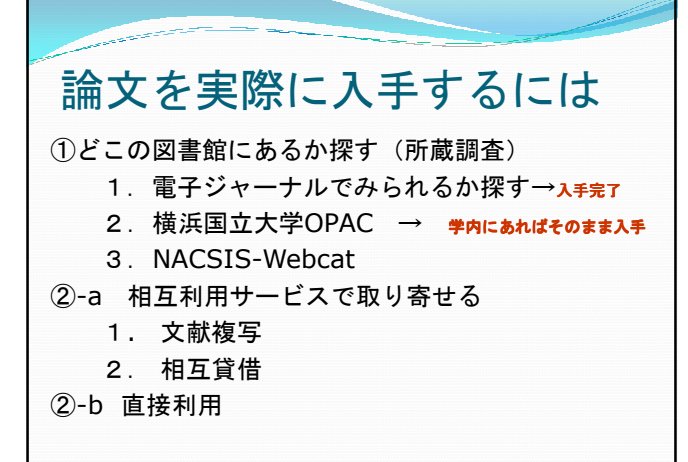

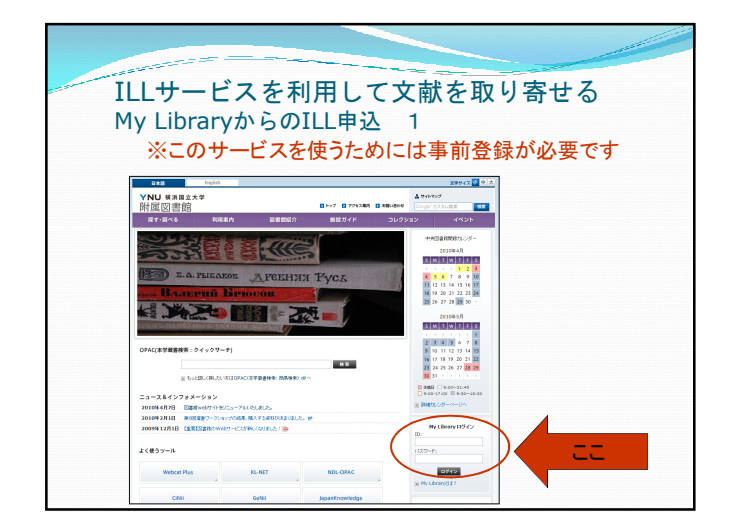

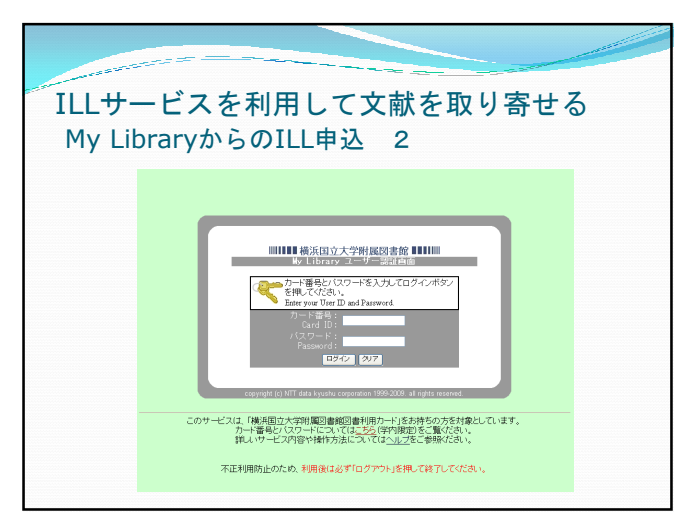

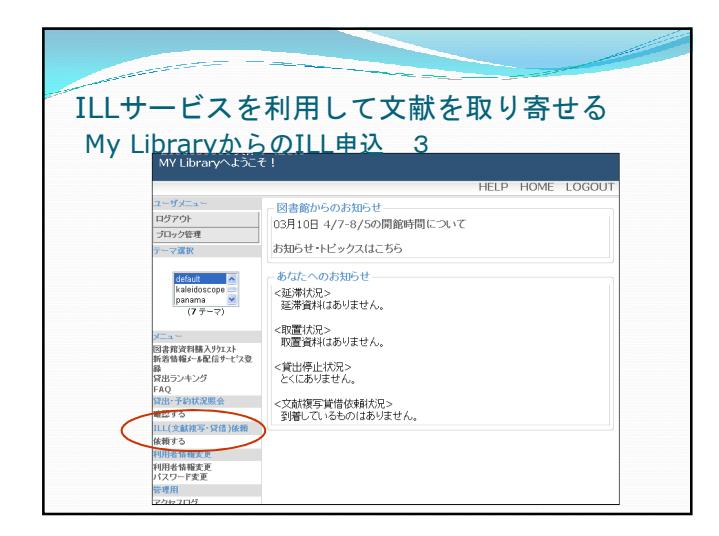

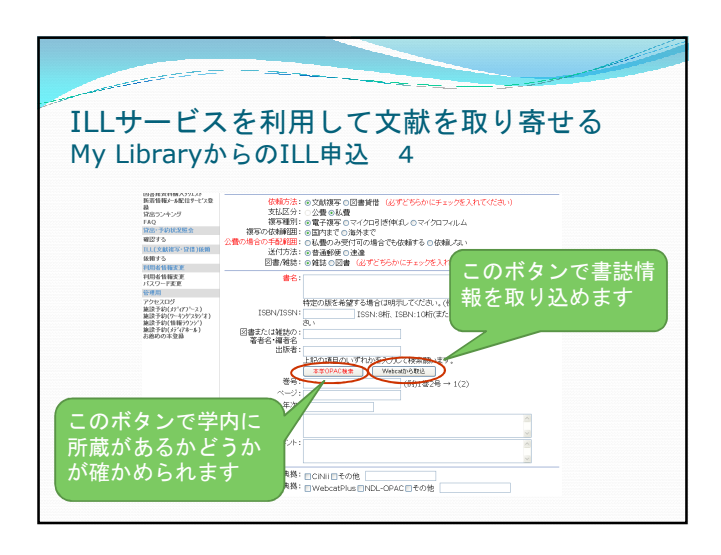

| _   |                                                                                                  |
|-----|--------------------------------------------------------------------------------------------------|
| L4  | サービスを利用して文献を取り寄せる                                                                                |
| y   | LibraryからのILL甲込 5                                                                                |
| ூ   | 検索には、NII(国立情報学研究所)提供のデータベースを使用しています。                                                             |
| 図書  | :46 咎がヒットしました。                                                                                   |
| 以下  | 、図書一覧になります。 該当書誌をクリックして書誌情報の取り込みをしてびださい。 <u>雑誌一覧へ</u>                                            |
| 1.  | (図書)自然美をたずねて、国立公園・国定公園案内/日本交通公社(編) 改訂4帳 日本交通公社、1962.5                                            |
| 2   | 図書) 福禄の <u>ウンパスケーブ 自然・人文(国立公園</u> 千葉大学園芸学知味地・碑靖学科環境デザイン学講座風景計画学研究室, 1996-12 (風景<br>計画学研究 ; No.6) |
| 3.  | (図書)国立公園・国定公園 / 教育図書出版,山田書院編 教育図書出版:山田書院, 19 (日本の孫: color travel gade; 18)                       |
| 4   | (図書) <u>国立公園 - 現況と特束</u> 国立公園協会, 1955.3                                                          |
| 5.  | 図書)国立公園「伊勢志摩」吉野和野山松茶予定地調査/三重県,伊勢志摩吉野科野国立公園区域松冻疫道協議会編;1959 (伊勢志摩吉野熊<br>野国立公園区域松茶使道袋議会),1959-12    |
| 6.  | [図書] 国立公園 / 国立公園協会編 美術出版会, 1954                                                                  |
| 7.  | (図書)自然への招待:国立公園・国定公園・加生品、1000年3月2日は線・自然環境保全地域ガイド/国立公園協会編、一国立公園協会、19903                           |
| 8   | ◎割◎☆2/3/内務者執注8/201-内務者執注80,19283 該出さる主註たクロック!                                                    |
| 9.  |                                                                                                  |
| 10. | (図書)<br>韓國山 國立公園, 國立公園管理公園, 1995.3                                                               |
| 11. | (図書)国立公園銅路温原:写真記録国立公園銅路温原:和·英語解説版サンアート,2000.10                                                   |
| 12  | (図書) ( <u>嗯門, 国立公園 / 岩村武勇著</u> , 出版, 1962.5                                                      |
|     |                                                                                                  |

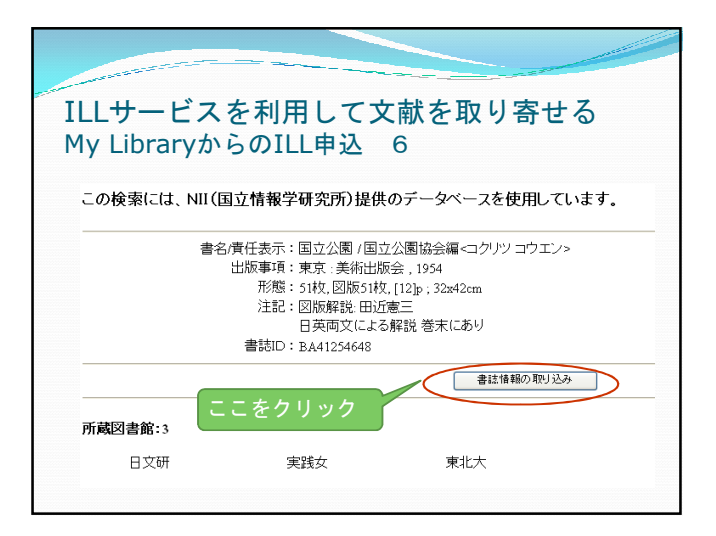

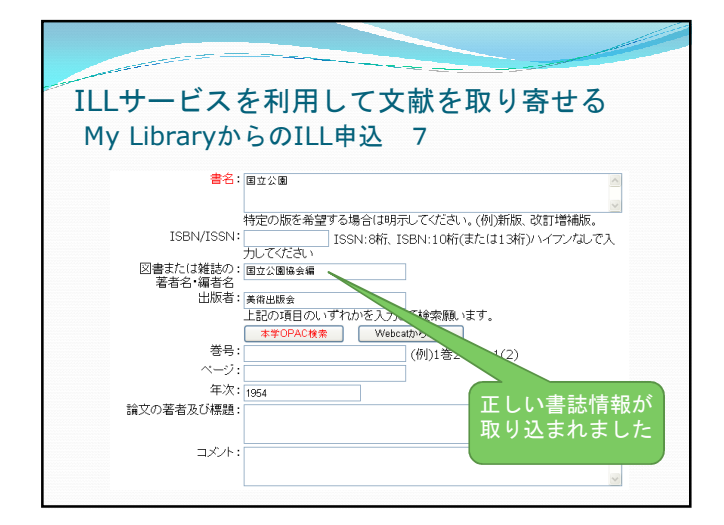

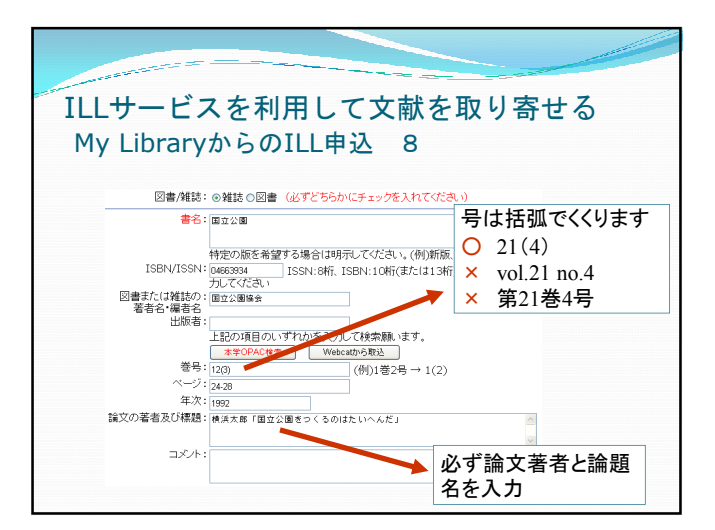

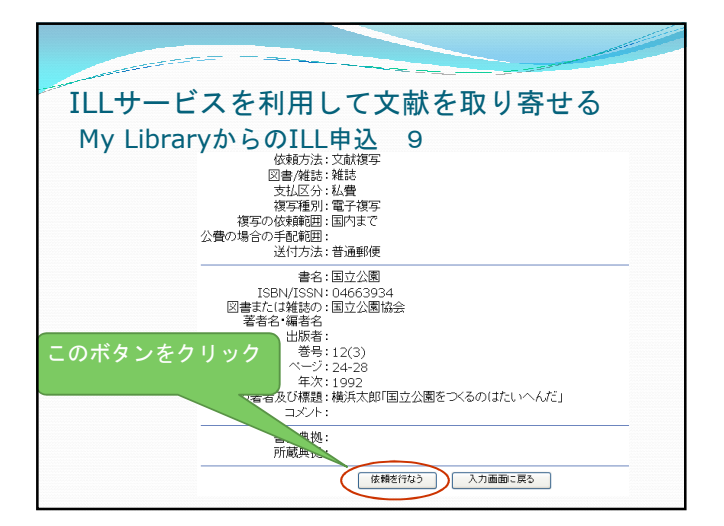

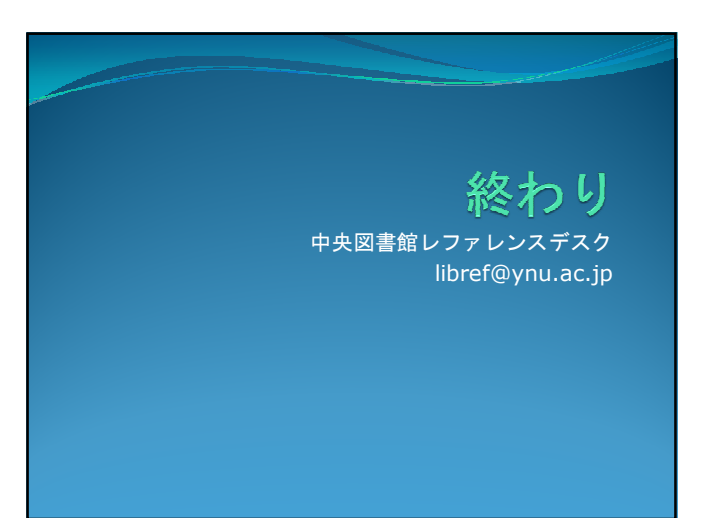